## PEDOMAN PENGGUNAAN APLIKASI SIMPADI

Sistem Informasi Manajemen Paud dan Dikmas

DINAS PENDIDIKAN DAN KEBUDAYAAN KABUPATEN SITUBONDO JLN MADURA NO. 55A, KRAJAN MIMBAAN, PANJI, KABUPATEN SITUBONDO JAWA TIMUR 68322

## Login Admin Dinas

1. Halaman pemnatauan

|               |   | 5                 |              |                       |  |                                    |                            |                                                                                                    |               |            |            |                 |  |  |  |  |  |
|---------------|---|-------------------|--------------|-----------------------|--|------------------------------------|----------------------------|----------------------------------------------------------------------------------------------------|---------------|------------|------------|-----------------|--|--|--|--|--|
| ×             | Г | Ø Data Peman      | itauan       |                       |  |                                    |                            |                                                                                                    |               |            |            |                 |  |  |  |  |  |
| 9             |   | Set Tahun         |              | Set Bulan             |  |                                    |                            |                                                                                                    |               |            |            |                 |  |  |  |  |  |
| ninistrator   |   | 2022              |              | ✓ Tri Wulan III       |  | ✓ filter                           |                            |                                                                                                    |               |            |            |                 |  |  |  |  |  |
| @dikbudsit.id |   | Show 10 🗸 entries |              |                       |  |                                    |                            |                                                                                                    |               |            | Search:    |                 |  |  |  |  |  |
|               |   |                   |              |                       |  |                                    |                            |                                                                                                    |               |            |            | I leadie Mankun |  |  |  |  |  |
| ard           |   | jika nama lembaga | neoin dan si | nu piin salan salu    |  |                                    |                            | naoir Pertama                                                                                                    |               |            | Hadir Kedu |                 |  |  |  |  |  |
| emantauan     |   | NPSN              | 14           | Nama Lembaga          |  | Nama Petugas                       | Tanggal 11                 | Posisi   jarak                                                                                                    | Kehadiran 1   | Tanggal 11 | jarak 🕼    | Kehadiran       |  |  |  |  |  |
| alisa         |   | 123456            |              | SDN MIMBAAN 1         |  | petugas                            |                            |                                                                                                    |               |            |            |                 |  |  |  |  |  |
| ster >        |   | 20575564          |              | TK DWP 1 JANGKAR      |  | DIAH SRIWIDADI DWI<br>WARDHANI,S.E |                            |                                                                                                    |               |            |            |                 |  |  |  |  |  |
|               |   | 20575566          |              | TK DWP 2 JANGKAR      |  | DIAH SRIWIDADI DWI<br>WARDHANI,S.E |                            |                                                                                                    |               |            |            |                 |  |  |  |  |  |
| ıgas          |   | 20575568          |              | TK PGRI JANGKAR       |  | TOHAMMAD                           | 2022-07-28<br>08:54:58.000 | JI. Raya Asembagus No.16, Curah Kalak Timur, Curah<br>Kalak, Kec. Jangkar, Kabupaten Situbondo, Jawa Timur<br>68372, Indonesia   8m | 0 jam 0 menit |            |            |                 |  |  |  |  |  |
|               |   | 20575569          |              | TK DWP 4 JANGKAR      |  | DIAH SRIWIDADI DWI<br>WARDHANI,S.E |                            |                                                                                                    |               |            |            |                 |  |  |  |  |  |
|               |   | 20575571          |              | TK DWP 5 JANGKAR      |  | TOHAMMAD                           | 2022-07-11<br>09:11:21.000 | 75GM+48R, Krajan, Kumbangsari, Kec. Jangkar,<br>Kabupaten Situbondo, Jawa Timur 68372, Indonesia  <br>35m                           | 0 jam 0 menit |            |            |                 |  |  |  |  |  |
|               |   | 20575682          |              | TK DWP 1 JATIBANTENG  |  | BUDIYANTO,S.Ag                     |                            |                                                                                                    |               |            |            |                 |  |  |  |  |  |
|               |   | 20575684          |              | TK PGRI 1 JATIBANTENG |  | SUGIONO, A.Ma.Pd                   |                            |                                                                                                    |               |            |            |                 |  |  |  |  |  |
|               |   | 20575686          |              | TK PGRI 2 JATIBANTENG |  | SUGIONO, A.Ma.Pd                   |                            |                                                                                                    |               |            |            |                 |  |  |  |  |  |
|               |   | 20575027          |              | TUDUTONO              |  |                                    |                            |                                                                                                    |               |            |            |                 |  |  |  |  |  |

## 2. Halaman Analisa

|                    | Ø Data Pemant      | auan     |                  |                             |              |            |           |            |          |            |         |           |          |           |         |                  |          |
|--------------------|--------------------|----------|------------------|-----------------------------|--------------|------------|-----------|------------|----------|------------|---------|-----------|----------|-----------|---------|------------------|----------|
| 9                  | Set Tahun          |          | Set Bulan        | Petu                        | igas         |            |           |            |          |            |         |           |          |           |         |                  |          |
| Administrator      | 2020               |          | ✓ Tri Wulan III  | ~                           |              |            | ~         | filter     |          |            |         |           |          |           |         |                  |          |
| admin@dikbudsit.id | Show 10 ¥          | entries  |                  |                             |              |            |           |            |          |            |         |           |          |           | s       | earch:           |          |
| ATION              |                    |          |                  |                             |              |            |           |            |          | Nilai Stan | dar     |           |          |           |         |                  |          |
| lashboard          |                    |          |                  |                             |              | Nilai Star | ndar TPPA | Nilai Star | ndar Isi | Proses     |         | Nilai Sta | ndar PTK | Rata-rata | Nilai   |                  |          |
| )ata Pemantauan    | NPSN               | 14       | Nama Lembaga     | Nama Petuga                 | s lt         | Awal       | Akhir 🗄   | Awal .11   | Akhir 🗄  | Awal 🗄     | Akhir 🕼 | Awal 11   | Akhir 🕼  | Awal 🕼    | Akhir 🕼 | Hasil<br>Analisa | LT Ak    |
| ata Analisa        | 123456             |          | SDN MIMBAAN 1    | petugas                     |              |            |           |            |          |            |         |           |          | 0.00      | 0.00    |                  |          |
| ta Master >        | 123456             |          | SDN MIMBAAN 1    | petugas                     |              |            |           |            |          |            |         |           |          |           |         |                  | <b>~</b> |
| pi                 | 123456             |          | SDN MIMBAAN 1    | petugas                     |              |            |           |            |          |            |         |           |          |           |         |                  | -        |
| asil Petugas       | 123456             |          | SDN MIMBAAN 1    | petugas                     |              |            |           |            |          |            |         |           |          |           |         |                  | ~        |
| iporan             | 123456             |          | SDN MIMBAAN 1    | petugas                     |              |            |           |            |          |            |         |           |          |           |         |                  | <b>~</b> |
|                    | 123456             |          | SDN MIMBAAN 1    | petugas                     |              |            |           |            |          |            |         |           |          |           |         |                  | ~        |
|                    | 123456             |          | SDN MIMBAAN 1    | petugas                     |              |            |           |            |          |            |         |           |          |           |         |                  | <b>~</b> |
|                    | 123456             |          | SDN MIMBAAN 1    | petugas                     |              |            |           |            |          |            |         |           |          |           |         |                  | ~        |
|                    | 20575564           |          | TK DWP 1 JANGKAR | DIAH SRIWID/<br>WARDHANI,S. | ADI DWI<br>E |            |           |            |          |            |         |           |          | 0.00      | 0.00    |                  | ~        |
|                    | 20575564           |          | TK DWP 1 JANGKAR | DIAH SRIWID/<br>WARDHANI,S. | ADI DWI<br>E |            |           |            |          |            |         |           |          |           |         |                  | ~        |
|                    | Showing 1 to 10 of | 3,378 er | tries            |                             |              |            |           |            |          |            |         |           |          | revious 1 | 2 3     | 4 5              | 338      |

3. Halaman Hasil Persentase Progres Petugas

| SIMPADI            | 88      |                                    |              |                   | <b>ب</b> ک |
|--------------------|---------|------------------------------------|--------------|-------------------|------------|
| 8                  | Ø Rekap | Hasil Petugas                      |              |                   |            |
|                    | No.     | Petugas                            | Jml. Lembaga | Jml. Telah Survey | Persentase |
| admin@dikbudsit.id | 1       | DARMANTO, S.Pd                     | 12           | 0                 | 0%         |
| NAVIGATION         | 2       | EDDY TAUFIKUL HIDAYAT, A.Ma.Pd     | 33           | 0                 | 0%         |
| O Dashhoard        | 3       | Drs. Ec. EDY MULYONO               | 7            | 0                 | 0%         |
|                    | 4       | Penilik Situbondo                  | 24           | 0                 | 0%         |
| Data Pemantauan    | 5       | petugas                            | 2            | 1                 | 50%        |
| 📋 Data Analisa     | 6       | SUGIONO, A.Ma.Pd                   | 10           | 2                 | 20%        |
| 🝸 Data Master >    | 7       | UMAR HAMID,S.Pd                    | 8            | 2                 | 25%        |
| ( Api              | 8       | SARJU, A.Ma.Pd                     | 14           | 3                 | 21.43%     |
| 1 Hacil Potugas    | 9       | H. BAMBANG IRIANTORO, SH           | 8            | 3                 | 37.5%      |
|                    | 10      | Hallisun, S.H                      | 20           | 4                 | 20%        |
| 📋 Laporan          | 11      | MUHAMAD BAHRI, SE                  | 16           | 6                 | 37.5%      |
|                    | 12      | ERYANTO, S.Pd                      | 7            | 7                 | 100%       |
|                    | 13      | RADEN HERI PRASETYANING BUDI, S.Ag | 9            | 7                 | 77.78%     |
|                    | 14      | URIP TURBANDI, S.Pd                | 11           | 8                 | 72.73%     |
|                    | 16      | YANA, S.Pd                         | 8            | 8                 | 100%       |
|                    | 16      | Drs. HARIYONO                      | 23           | 8                 | 34.78%     |
|                    | 17      | ASBIAN, S.Pd                       | 10           | 9                 | 90%        |
|                    | 18      | ROOS BAETSY,S.sos. M.si            | 9            | 9                 | 100%       |
|                    | 19      | JARWADI, S.Pd                      | 9            | 9                 | 100%       |
|                    | 20      | FARIDA SOFIYANTI,SE                | 10           | 10                | 100%       |

## Login Petugas

1. Halaman Login

Halaman Login adalah tampilan utama ketika aplikasi dimana fungsi dari halaman login ini sebagai gerbang untuk melajutnya proses transaksi pada aplikasi dengan menginputkan username & password yang sudah diberikan oleh operator dinas

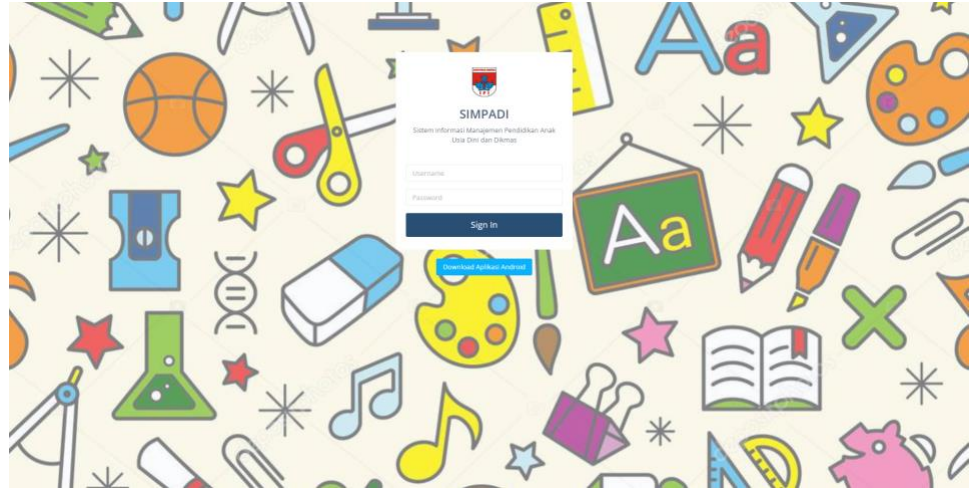

2. Halaman Dashboard

Halaman ini berisi informasi Jumlah Lembaga binaan dan persentase lembaga yang sudah dilakukan pemnatauan

| SIMPADI                 | =             |                                           |                                                          | ۵ <u>۶</u>                       |
|-------------------------|---------------|-------------------------------------------|----------------------------------------------------------|----------------------------------|
| ٢                       |               | Selamat Datang di Sistem Informasi<br>Kab | Manajemen Pendidikan Anak Usia Dini<br>Jupaten Situbondo | dan Dikmas                       |
| TOHAMMAD<br>NULL        | <u> </u>      | - 何] 12                                   | Sita Lombaga Bokum di Pantau                             | Capalan Persentase Tri Wulan III |
| Dashboard               | Total Lembaga | Total Pantasan Tri Wulan III              |                                                          |                                  |
| Data Pemantauan Laporan |               |                                           |                                                          |                                  |
|                         |               |                                           |                                                          |                                  |
|                         |               |                                           |                                                          |                                  |
|                         |               |                                           |                                                          |                                  |
|                         |               |                                           |                                                          |                                  |

3. Data Pemantauan

Halaman ini berisi table data pemnatauan setiap petugas terhadap lembaga binaan dimana pada table tersebut terdapat tombol aksi untuk melakukan transaksi pemantauan dan penilaian secara digital.

| IMPADI 8   |                              |                                  |                       |                            |                                                                                                    |                    |           |                   |                    |          |
|------------|------------------------------|----------------------------------|-----------------------|----------------------------|----------------------------------------------------------------------------------------------------|--------------------|-----------|-------------------|--------------------|----------|
| <u>æ</u> . | Ø Data Pemantauan            |                                  |                       |                            |                                                                                                    |                    |           |                   |                    |          |
| T          | Set Tahun                    | Set Bulan                        |                       |                            |                                                                                                    |                    |           |                   |                    |          |
| AMMAD      | 2022                         | ✓ Tri Wulan III                  | v filter              |                            |                                                                                                    |                    |           |                   |                    |          |
|            | Show 19 v entries            |                                  |                       |                            |                                                                                                    |                    |           | Si                | earch:             |          |
|            | jika nama lembaga lebih dari | safu gilih salah satu            |                       |                            | Hadir Pertama                                                                                                    |                    |           | Hadir Ked         | lua                |          |
|            | NPSN                         | Nama Lembaga                     | Nama<br>I† Petugas I† | Tanggal []                 | Posisi   jarak                                                                                                    | Menit<br>Kehadiran | Tanggal 👔 | Posisi  <br>jarak | Menit<br>Kehadiran | Aksi 🗄   |
|            | 20575568                     | TK PGRI JANGKAR                  | TOHAMMAD              | 2022-07-28<br>08:54:58.000 | .d. Raya Asombagus No. 16, Curah Kalak Timur, Curah Kalak,<br>Kec. Jangkar, Kabupaten Situbondo, Jawa Timur 68372,<br>Indonesia   8m | 0 jam 0 menit      |           |                   |                    |          |
|            | 20575571                     | TK DWP 5 JANGKAR                 | TOHAMMAD              | 2022-07-11<br>09:11:21.000 | 75GM+48R, Krajan, Kumbangsari, Kec. Jangkar, Kabupaten<br>Situbondo, Jawa Timur 68372, Indonesia   <b>35m</b>                        | 0 jam 0 menit      |           |                   |                    |          |
|            | 69767230                     | SPS KARTIKA                      | TOHAMMAD              | 2022-07-01<br>09:59:45:000 | 65XM+828, Curah Kalak Timur, Curah Kalak, Kec. Jangkar,<br>Kabupaten Situbondo, Jawa Timur 68372, Indonesia   28m                    | 0 jam 0 menit      |           |                   |                    |          |
|            | 69767231                     | KB AL KHAIRIYAH PALANGAN JANGKAR | TOHAMMAD              | 2022-07-27<br>08:35:49.000 | 758P+4VF, Jl. kumbang sari, Palangan Barat, Palangan, Kec.<br>Jangkar, Kabupaten Situbondo, Jawa Timur 68372, Indonesia  <br>21m     |                    |           |                   |                    | 2        |
|            | 69790909                     | TKAR ROMLI                       | TOHAMMAD              |                            |                                                                                                    |                    |           |                   |                    | <b>•</b> |
|            | 69791017                     | KB AL FALAH                      | TOHAMMAD              |                            |                                                                                                    |                    |           |                   |                    | <b>•</b> |
|            | 69791033                     | KB AL - HIDAYAH                  | TOHAMMAD              | 2022-08-15<br>09:11:54.000 | 65WJ+VQ2, Curah Kalak Timur, Curah Kalak, Kec. Jangkar,<br>Kabupaten Situbondo, Jawa Timur 68372, Indonesia   <b>11m</b>             | 0 jam 0 menit      |           |                   |                    |          |
|            | 69791109                     | KB KARTINI 4                     | TOHAMMAD              |                            |                                                                                                    |                    |           |                   |                    | <b>•</b> |
|            | 69791134                     | SPS MELATI                       | TOHAMMAD              | 2022-07-19<br>08.00:10.000 | 75GM+48R, Krajan, Kumbangsari, Kec. Jangkar, Kabupaten<br>Situbondo, Jawa Timur 68372, Indonesia   <b>35m</b>                        | 0 jam 0 menit      |           |                   |                    |          |
|            | 69791190                     | KB KARTINI 5                     | TOHAMMAD              | 2022-08-09<br>09:01:11.000 | 75JJ+86P, Agel, Kec. Jangkar, Kabupaten Situbondo, Jawa<br>Timur 68372, Indonesia   8m                                               | 0 jam 0 menit      |           |                   |                    |          |

4. Formulir Pemantauan Lembaga

Pada gambar poin 3 terdapat tombol aksi untuk membuka formulir pemantauan lembaga, dimana pada halaman ini petugas (penilik) melakukan analisa, pengecekan, perbaikan dan penilaian terhadap dokumen standar yang telah diunggah terlebih dahulu oleh admin lembaga sebagai dasar acuan pemantauan petugas sehingga pada akhir kegiatan petugas dapat menyimpulkan dan memberi skor atau penilaian terhadap standar yang telah evaluasi oleh petugas.

| NF<br>20 | PSN<br>575568<br>Standar<br>Data St | Inmartiauan Lembaga<br>NAMA LEMABAGA BULAN TAHUN<br>TIK IYARAB JANUAKAR TIK Walam 1 2021                                                                                                    |                     |            |   |   |     |       |            |       |       |     |  |  |
|----------|-------------------------------------|----------------------------------------------------------------------------------------------------|---------------------|------------|---|---|-----|-------|------------|-------|-------|-----|--|--|
| 1        |                                     |                                                                                                    |                     | Nilai Awal |   |   |     |       |            | Nilai | Akhir | .kr |  |  |
|          | No.                                 | Aspek                                                                                                    | Kelengkapan<br>Data | File       | 1 | 2 | 3 4 | Nilai | File       | 1     | 2 3   | 4   |  |  |
|          | 1                                   | olokumen rekap pencapalan pertumbuhan anak berupa : Berat badan, Tinggi badan, Lingkar kepala                                                                                                    | lihat Sie           | lihat file |   |   |     |       | lihat file |       |       |     |  |  |
|          | 2                                   | Jokumen Anafisis percapaian pertumbuhan semua anak sesuai kelompok usia meliputi : Grafik Berat badan berbanding tinggi badan dari buku KIA, Grafik<br>Inggi badan berbanding usia dari buku KIA, Grafik lingkar kepata dari buku KIA | that file           | lihat file |   |   |     |       | lihat file |       |       |     |  |  |
|          | 3                                   | Jokumen data tingkat pencapaian perkembangan anak sesuai dengan kelompok usia meliputi 6 aspek                                                                                                    | lihat filo          | lihat file |   |   |     |       | lihat file |       |       |     |  |  |
|          | 4                                   | Jokumen Deteksi pencapalian perkembangan anak sesual kelompok usia yang dapat berupa : DDTK.KMS.KPSP (kousiener pra skreining perkembangan)<br>dalam buku SDIDTK                                                                      | lihat file          | lihat file |   |   |     |       | lihat file |       |       |     |  |  |
|          |                                     |                                                                                                    |                     |            |   |   |     |       |            |       |       |     |  |  |

5. Laporan

Laporan Akhir dari proses pemantauan adalah setiap petugas akan melihat rekap nilai dari setiap lembaga sebagai bahan evaluasi dikemdian hari.